Chrome or FireFox are the recommended web browsers. **Note**: If you are in Banner as faculty and as a student, you will need to log into Blackboard using: (Username = T#) and (Password = last 6 digits of your SSN).

### Faculty Guide to Starfish

Log into Starfish using **Blackboard Learn**. You can access Blackboard from the Faculty & Staff tab on the LIT.edu website. Your USERNAME = your network login ID and your PASSWORD = Tnumber (use an uppercase T). If you are in the Courses Section, click on the (1) My Institution link (Right top section of the window). On the left menu bar you should now see the (2) Tools

Л

6

Pane, on the bottom of the list you will see the link for Starfish. Click on the word STARFISH **(3)**. If you have any issue with your Blackboard account please contact Jason Woodall at (409) 981-6817.

After clicking on the Starfish link, the Starfish Desktop will open from the Home Tab (4). Here you will see the System Announcements (5) or any notifications regarding Progress Reports that are due (6). The Desktop displays any *Recent Changes* (7) you made or any *Flags* (8) you Maybe responsible for managing.

Students Tab (9): Located at the top left of your window. Click on this tab to see your list of students or download your student list, take attendance, end a Kudos, Message. Note or add a Flag to a student(s). After clicking on the Students Tab, new tabs become available and the student list becomes Visible (10). You can filter your Student list by your "connection" to the student.

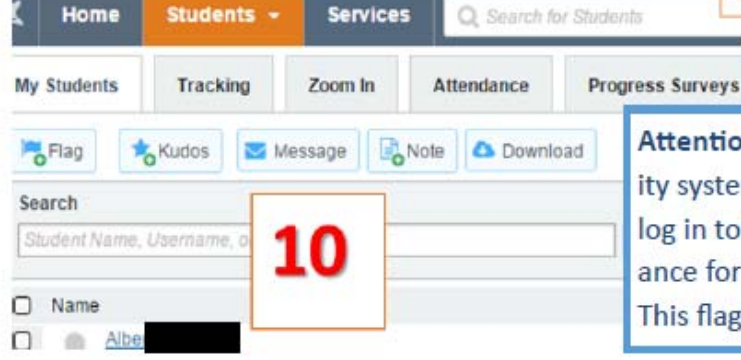

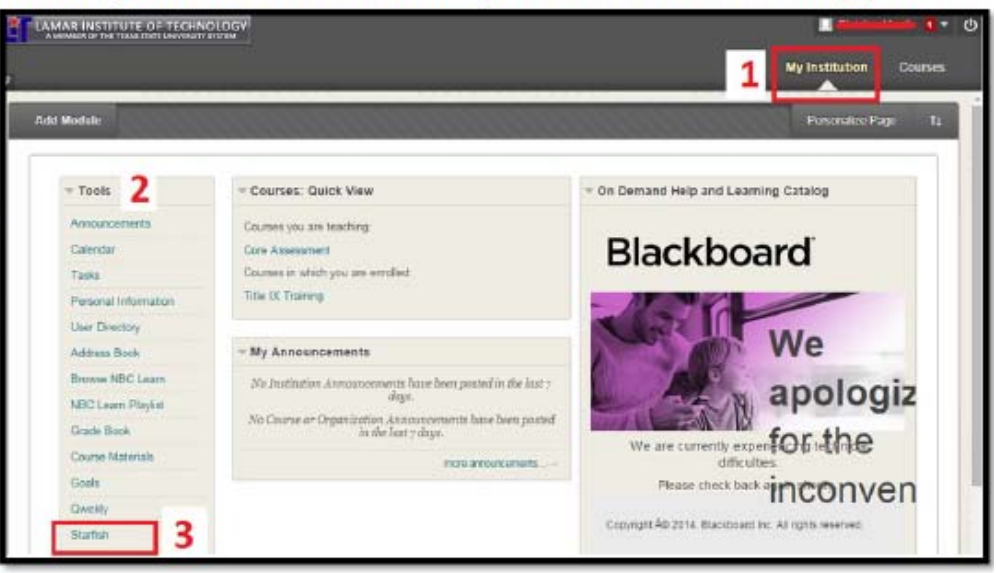

Attention: On-line Courses only: The Course Activity system flag will notify instructors if a student does not log in to Blackboard 5 consecutive days. This is the attendance for online classes, since there is no meeting pattern. This flag is available for online sections only.

a

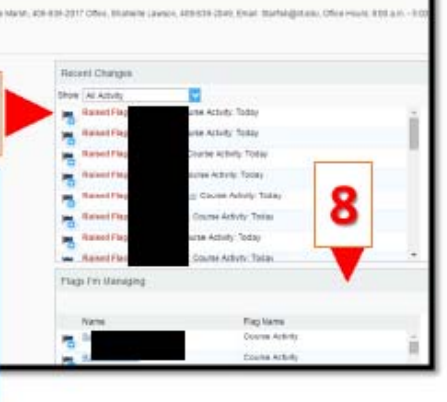

## Students Tab (filtering by "connection")

To filter students by "Connection" click on the **Connection** drop down arrow **(11)** then click on the course **(12)** to display students for a specific course.

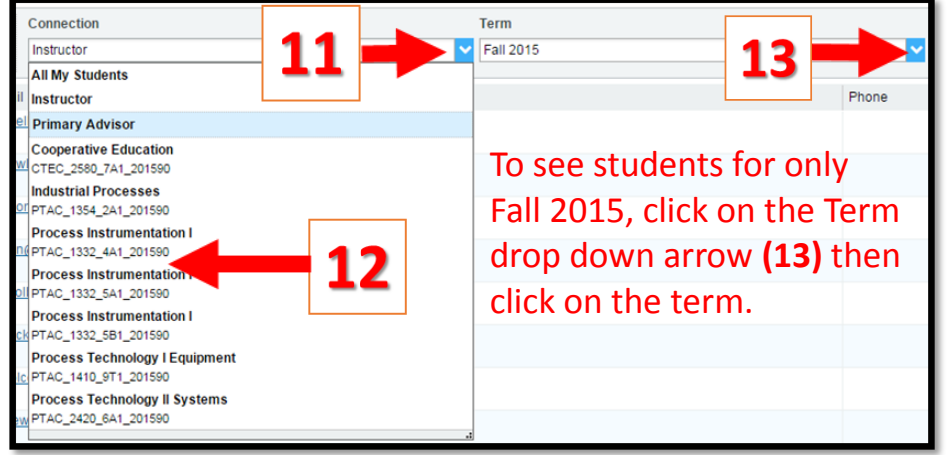

**Note**: Faculty members will have the Instructor Connection with students. Primary Advisors that are also instructors will have Primary Advisor display in the list. The Primary Advisor role will give you access to all students – not just your students. Select this option if you need to view students you are not connected to as an instructor.

If you are requested to respond to a Progress Survey you will see the notification on your Home page (16). Click on the Progress Survey link to open the survey and complete the req-

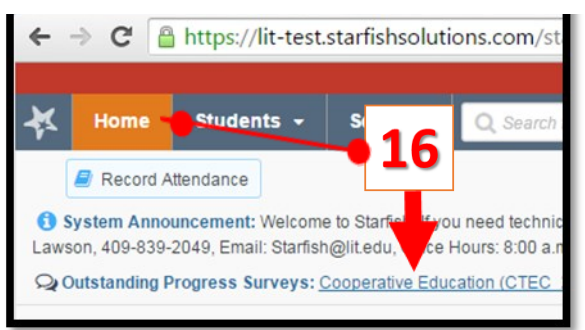

uest. Click on Submit to complete the request.

## How to Record Attendance

To <u>Record Attendance</u> click on the Attendance Tab. At the start of each semester you will be asked to create your Class Schedule. Click on the **Class Schedule** button. The Add Class Schedule **(14)** window will display. *Select the days and time for the course*. Click on Submit. To create a class schedule for a different course update the Course Section in the Filter Students by section (to the right of the Screen **(15)**) with

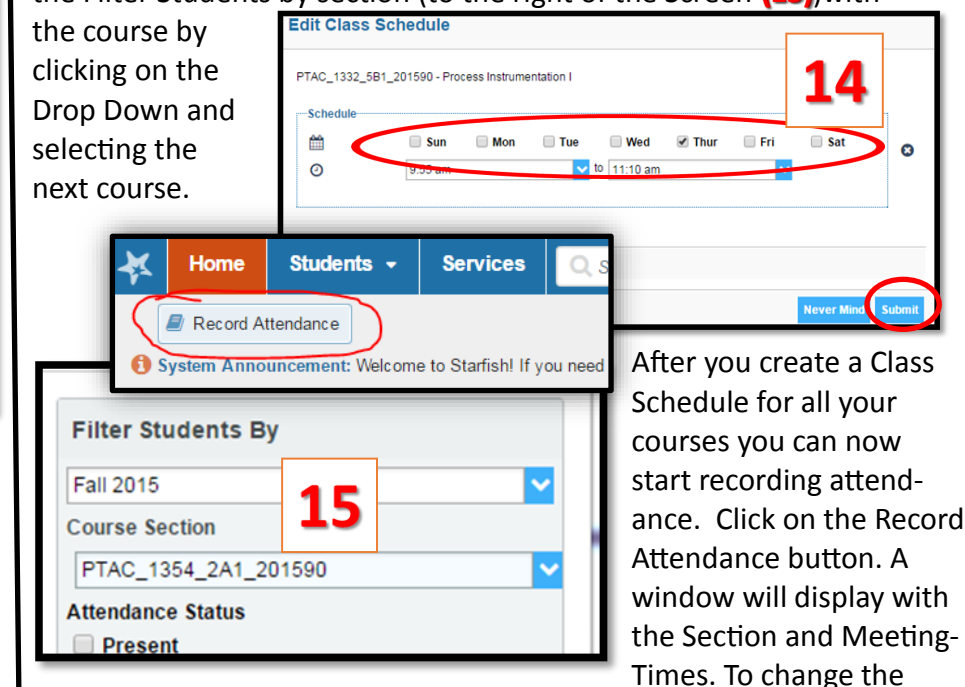

course click on the Section drop down button and select the course, then Click on the Meeting Times drop down arrow to select the date you are recording attendance for. After these two selections are made the window will refresh with the list of students for that course and you can click on the circles to record Absent, Excused, or Tardy options. *Present* is preselected. Clicking on the Students Tab then the **Attendance Tab** will give users and option to view or download the **Attendance Report**. To pull the correct course, click on the **filter** options on the right menu pane.

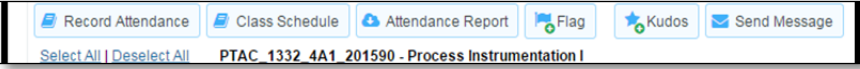

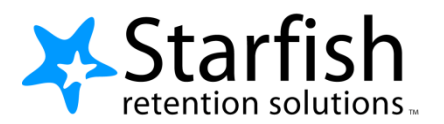

# Starfish EARLY ALERT Quick Look

#### **Your Profile**

Click your name to open your Starfish Profile. There are two tabs:

- Institutional Profile: Contact information, photo (info students see). •
- Email Notifications: Options for receiving tracking item emails.

Se

#### **Progress Surveys**

Select the Outstanding Progress Select the Outstanding Progress Select the Outstanding Progres on the Starfish Home page.

- Check the boxes presented for each desired item/ student combination.
- Click the comments icon ( (5) to add notes.
- Click the information icon (1) to verify whether or not the student can view the flag.

| u <b>rvey</b> link                                                                                                    | K Ho                                                                                                   | me Appointme                                                                                              | nts <del>-</del> Student                                        | s 🛨 Services                                                   | Search for Stud                                                              | ents Q                                                                                |
|----------------------------------------------------------------------------------------------------|----------------------------------------------------------------------------------------------------|----------------------------------------------------------------------------------------------------|-----------------------------------------------------------------|----------------------------------------------------------------|------------------------------------------------------------------------------|---------------------------------------------------------------------------------------|
|                                                                                                    | <sub> (</sub> Add Off                                                                                  | fice Hours 🔀 Ad                                                                                           | ld Appointment                                                  | 👌 Add Group Ses                                                | sion 🎢 Scheduli                                                              | ng Wizard                                                                             |
|                                                                                                    | Q Outstar                                                                                              | nding Progress Surv                                                                                       | veys: <u>Basic Compos</u>                                       | ition (ENGL111.04.2                                            | 01403 Midterm Res                                                            | sults Survey, more                                                                    |
| nview My Students Trac:<br>(Introduction to Creative Writing (E<br>se consider any students who have per<br>trudents name to open his or her students<br>one you submit the survey you ca<br>arch: Name | king Attenda<br>INGL200.01.20140<br>rformed poorly or p<br>ant folder. Just close<br>cannot change It! | nce Progress Surve<br>3): Midterm Re V<br>articularly well through midtl<br>the folder to return to the S | ys<br>erms. Please consider provi<br>unvey page. Remember to "S | ding a specific referral recc<br>ave Draft" periodically if yo | Save Draf<br>mmendation for support. Yo<br>u are doing a little bit at a tim | Never Mind Submit<br>u an click on the hyperlink on<br>te so that you don't lose your |
| me 🔺                                                                                                    |                                                                                                    | No Feedback                                                                                               | In danger of failing 😗                                          | Poor Academic<br>Performance ()                                | Visit Advising Center 😗                                                      | Great Work! 0                                                                         |
| Albright, Randi<br>Q 9931539SF                                                                                                    |                                                                                                    | In danger of failin                                                                                       | 9 Enter com                                                     | ments here                                                     |                                                                              | ^^                                                                                    |
| Caricks, Peter<br>9931543SE                                                                                                    |                                                                                                    | ×                                                                                                    |                                                                 |                                                                |                                                                              |                                                                                       |
| Edwlend, Pamela<br>9931540SF                                                                                                    |                                                                                                    | ×                                                                                                    |                                                                 |                                                                |                                                                              |                                                                                       |
| Keilovd. Mackenize                                                                                                    |                                                                                                    |                                                                                                    |                                                                 | •                                                              |                                                                              |                                                                                       |
| Nicehen, Emilio<br>9931519SF                                                                                                    |                                                                                                    | ×                                                                                                    |                                                                 |                                                                |                                                                              |                                                                                       |
| Ranlett. Becca                                                                                                    |                                                                                                    |                                                                                                    |                                                                 | •                                                              |                                                                              |                                                                                       |
| Ricwoll, Benita<br>9931534SF                                                                                                    |                                                                                                    | ×                                                                                                    |                                                                 |                                                                |                                                                              |                                                                                       |
| Robwoll, Phillip                                                                                                    |                                                                                                    | ×                                                                                                    |                                                                 |                                                                |                                                                              | <b>— •</b>                                                                            |
| al items selected: 3                                                                                                    |                                                                                                    |                                                                                                    |                                                                 |                                                                |                                                                              | Displaying 8 Students                                                                 |
| Required fields                                                                                                    |                                                                                                    |                                                                                                    |                                                                 |                                                                | 🖺 Save Draft                                                                 | Never Mind Submit                                                                     |

#### Important Note:

Don't click Submit until you're done! You cannot modify a submitted survey. Use Save Draft if you aren't ready to submit your survey.

#### **Student Folder**

Wherever a student's name is hyperlinked (e.g. in your My Students list, or in a progress survey) this hyperlink takes you to the Student Folder.

From here you can review student information, raise a flag or add a note.

|                                   |                                 |              |                               |             | 0            |                                                   |                                                               |
|-----------------------------------|---------------------------------|--------------|-------------------------------|-------------|--------------|---------------------------------------------------|---------------------------------------------------------------|
| Overview                          | View: Inbox State               | is: O Active | Resolved Obth                 | Created By: | Anyone OM    | le .                                              |                                                               |
| 9 Info                            | Item Name                       | Status       | Created .                     | Due         | Assignee     | Context                                           |                                                               |
| <ul> <li>Success Plans</li> </ul> | Complete Personal Term Calendar | Active       | 07-29-2015<br>by Gold, Yasmin | Tomorrow    |              |                                                   | 2.5                                                           |
| Academic Plans                    | Attend Time Management Seminar  | Active       | 07-29-2015<br>by Gold, Yasmin | 08-08-2015  |              |                                                   |                                                               |
| Courses                           | Career Services Referral        | Active       | 07-29-2015<br>by Gold, Yasmin |             |              |                                                   |                                                               |
| Tracking                          | Kit Advising Center             | Active       | 07-29-2015<br>by Gold, Yasmin |             |              |                                                   |                                                               |
| Meetings                          | Attendance Concern              | Active       | 07-29-2015<br>by Gold, Yasmin |             | Recker, Jeff |                                                   | 49                                                            |
| Notes                             | Hou are a rockstart             | Active       | 03-16-2015<br>by Gold, Yasmin |             |              | Introduction to Accounting<br>(ACCT101.02.201501) | Ok Since: 08-09-00                                            |
| Network                           | Career Services Referral        | Active       | 03-16-2015<br>by Gold, Yasmin | 04-10-2015  |              |                                                   |                                                               |
|                                   |                                 |              |                               |             |              |                                                   | <ul> <li>mbright@realert.edu</li> <li>868-555-1212</li> </ul> |

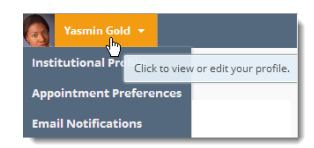